# **Protocolo impresoras**

#### comprobaciones a realizar antes de llamar al Servicio Técnico de Class One

### No me imprime la impresora

Una pregunta muy sencilla, pero su respuesta ya puede ser más compleja.

### y además si me imprime en Windows

Los sistemas Class One "ruedan" en arquitecturas Cliente-Servidor (TCP/IP), o de doble capa, de tal forma que se posee un servidor normalmente en Linux, y los Clientes (Puestos de Trabajo) en Windows.

En principio esta filosofía de trabajo, requiere una mecánica para el buen funcionamiento de las impresoras.

- 1. Las impresoras deben estar identificadas en Servidor, es decir, hay que decirle como se llaman, normalmente se le dirá i01 la asignada al puesto 1, ...
- 2. A su vez hay que indicarles cual es la dirección IP del puesto al que están asociadas, o bien su dirección IP si tienen servidor de impresoras (autónomas, que no dependen de ningún puesto).
- 3. Se necesita en el puesto Cliente (ThinClient) (su PC en Windows), que exista un servidor de impresoras, Class One solía montar **Mocha** o **Tun** +, pero lógicamente Vds., pueden montar el que deseen, es su responsabilidad.
- 4. Las impresoras deben tener habilitado el protocolo PCL5 ó PCL6 (Panel Control Lenguaje), si no lo tienen lo más probable es que no funcionen correctamente para los programas Class One.
- 5. Los puestos Cliente (sus PCs) que tengan asignadas impresoras, deben tener una dirección IP fija que debe coincidir con la asignada en el Servidor.

#### SIGUIENDO ESTAS NORMAS, MAS LAS EXPLICACIONES QUE VIENEN A CONTI-NUACIÓN NO DEBEN DE TENER NINGUN PROBLEMA CON LAS IMPRESORAS.

# **Protocolo impresoras**

### Impresoras deshabilitadas en el Servidor

1

| Operations / Functions Graftes | / Graphics Herramentes / Tools Teolar de Pandor / F<br>001 - HOTEL CLASS ONE - SSS | Andrian Keys<br>System: Ayuda<br>Habitar Paol<br>Control de Pr<br>Sistema Oper-<br>Sistema Oper-<br>Sistema Oper-<br>Sistema Oper-<br>Oper-<br>Ope | / Help<br>als de Estado<br>notestado<br>aciones<br>75<br>Principal<br>PRINCIPAL | (100 (F2) (F0) (F10 (F10 ) F13 (F13 ) (F13 ) | Comprobar que todas<br>impresoras estén en<br>enabled.<br>Opción System.<br>Control de Procesos,<br>desde el Menú principal |
|--------------------------------|------------------------------------------------------------------------------------|----------------------------------------------------------------------------------------------------|---------------------------------------------------------------------------------|----------------------------------------------------------------------------------------------------|----------------------------------------------------------------------------------------------------|
| *                              | 1 RESERVAS y PLAN                                                                  | lings                                                                                                    | A                                                                               | FICHEROS MAESTROS                                                                                                    | Vamos a ver un ejemplo                                                                                                    |
|                                | 2 COMPLEMENTOS y SE                                                                | RVICIOS                                                                                                    | B PROC                                                                          | ESOS DE OFICINA (BACKOFFICE)                                                                                                    | tada.                                                                                                    |
|                                | 3 FACTURACION y CO                                                                 | BROS                                                                                                    | С                                                                               | REVENUE MANAGEMENT                                                                                                    |                                                                                                    |
|                                | 4 CIERRE DIARIO                                                                    |                                                                                                    | D                                                                               | ENLACE CONTABLE                                                                                                    |                                                                                                    |
|                                | 5 FUNCIONES de HOUSE                                                               | EEPING                                                                                                    | E                                                                               | INFORMES E.I.S.                                                                                                    |                                                                                                    |
|                                | 6 CENTRALITA y Otros INT                                                           | ERFACES                                                                                                    | F                                                                               | VERIAS / MANTENIMIENTO                                                                                                    |                                                                                                    |
|                                | 7 MODULO de C.R.                                                                   | <i>и</i> .                                                                                                    | G                                                                               | RECURSOS HUMANOS                                                                                                    |                                                                                                    |
|                                | 8 MODULO de TIME SH                                                                | ARING                                                                                                    | H                                                                               | DRPORACION DESDE EL C.D.B.                                                                                                    |                                                                                                    |
|                                |                                                                                    |                                                                                                    |                                                                                 |                                                                                                    |                                                                                                    |

| 🗿 Ident | tificacion    | de Pro        | oceso | 5     |                       |              |                           |                |                    |         |         |                      | _ <u> </u> |
|---------|---------------|---------------|-------|-------|-----------------------|--------------|---------------------------|----------------|--------------------|---------|---------|----------------------|------------|
|         |               |               |       |       | tpv05lan/tpv03lan/tac | 01110/taccm  | 10 - StarPOS              |                |                    | 1       |         |                      |            |
| UID     | PID           | PPID          | STI   | ME TT | Y                     |              | Ch                        | 1D             |                    |         |         |                      |            |
| toot    | 3184          | 3183          | 19:34 | 1   ? | runcobol hot04la      | n.cob A W294 | 1015#XST#P                | '000S          |                    |         |         |                      |            |
|         |               |               |       |       |                       |              |                           |                |                    |         |         | who                  | r          |
|         |               |               |       |       |                       |              |                           |                |                    | root    | pts/U   | [www.classone.es]    |            |
|         |               |               |       |       |                       |              |                           |                |                    |         |         |                      |            |
|         |               |               |       |       |                       |              |                           |                |                    |         |         |                      | r          |
|         |               |               |       |       |                       | C. Market    | The set of the set of the |                |                    |         |         |                      |            |
|         | ile Onen (kil | , elick)      | 1     | Name  | printer is on device  | aueuina is   | printing is               | entries        | deamon             | -       |         |                      |            |
| PID     | File          | - calory<br>B |       | P1:   | "pd" speed -1         | enabled      | disabled                  | no entries     | daemon present     | 1       |         |                      |            |
| 3184    |               | -             |       |       |                       |              |                           |                |                    |         |         |                      |            |
|         |               |               | -     |       |                       |              |                           |                |                    |         |         |                      |            |
|         |               |               |       |       |                       |              |                           |                |                    |         |         |                      |            |
|         |               |               |       |       |                       |              |                           |                |                    |         |         |                      |            |
|         |               |               |       |       |                       |              |                           |                |                    |         |         |                      |            |
|         |               |               |       |       |                       |              |                           |                |                    |         |         |                      |            |
|         |               |               |       |       | _                     | _            |                           | _              |                    |         |         | <u>×</u>             |            |
|         |               |               |       |       | ESTA IMPR             | ESORA NO     | ESTA HABI                 | ILITADA MEDIAN | ITE ESTA OPCION LA | VA A HA | BILITAR |                      |            |
|         |               |               |       |       |                       | 0.01         |                           |                |                    |         |         |                      |            |
|         |               |               |       |       | cupsenau              | epi.         |                           |                |                    |         |         |                      |            |
|         |               |               |       |       |                       |              |                           | Acentar        |                    |         |         | c/cups/printers.conf |            |
|         |               |               |       |       |                       |              | _                         | Aceptai        |                    |         |         |                      |            |
|         |               |               |       | _     |                       |              |                           |                |                    |         |         |                      |            |
|         |               |               |       |       |                       |              |                           |                |                    |         |         |                      |            |
|         |               |               |       |       |                       |              |                           |                |                    |         |         |                      |            |
|         |               |               |       |       |                       |              |                           |                |                    |         |         |                      |            |
|         |               |               |       |       |                       |              |                           |                |                    |         |         |                      |            |
|         |               |               |       |       |                       |              |                           |                |                    |         |         |                      |            |
|         |               |               |       |       |                       |              |                           |                |                    |         |         |                      |            |
|         |               |               |       |       |                       |              |                           |                |                    |         |         |                      |            |
|         |               |               |       |       |                       |              |                           |                |                    |         |         |                      |            |
|         |               |               |       |       |                       |              |                           |                |                    |         |         |                      |            |
|         |               |               |       |       |                       |              |                           |                |                    |         |         |                      |            |
|         |               |               |       |       |                       |              |                           |                |                    |         |         |                      |            |
|         |               |               |       |       |                       |              |                           |                |                    |         |         |                      |            |
|         |               |               |       |       |                       |              |                           |                |                    |         |         |                      |            |
|         |               |               |       |       |                       |              |                           |                |                    |         |         |                      |            |

Vemos que la impresora P1 está disabled, simplemente pulsamos encima de ella y automáticamente se activará

Problema resuelto

#### No posee el Mocha "lanzado"

No posee el Mocha (o cualquier otro servidor de impresoras), en el puesto Windows donde está la impresora

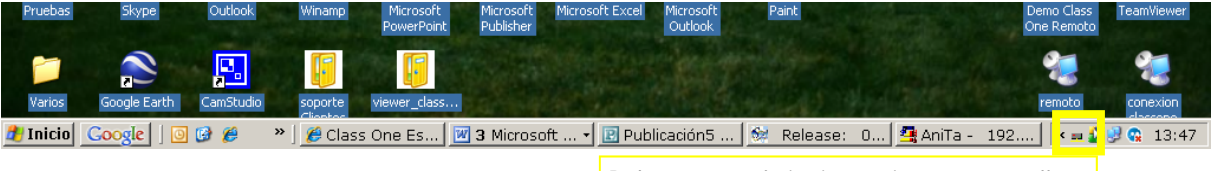

Debe poseer el siguiente signo en pantalla

Normalmente se carga siempre en Inicio, por lo que una forma sencilla para que vuelva a poseerlo es apagar el ordenador y volver a encenderlo (para novatos), en caso contrario buscar en programas el programa LPD y lanzar de nuevo dicho programa (buscarlo en Inicio).

## (3)

#### Mal configurado el Mocha

El servidor de impresoras que Ud., utilice debe estar correctamente configurado y además las impresoras deben tener el protocolo PCL5 ó PCL6.

## 3.1. Que no estén "on line".

| 👤 Online - Mocha L         | .PD                        |                                              |          |             |                     | _ D ×       | Si Ud. pincha en el             |
|----------------------------|----------------------------|----------------------------------------------|----------|-------------|---------------------|-------------|---------------------------------|
| File Edit View Settin      | gs Help                    |                                              |          |             |                     |             | icono del Mocha (ver            |
| Stop All                   |                            |                                              |          |             |                     |             | apartado anterior). le          |
| Start Printing             | Owner                      |                                              | Progress | Started at  | Size                | Copies      | saldrá la siguiente             |
| Exit                       |                            |                                              |          |             |                     |             | pantalla.                       |
|                            |                            |                                              |          |             |                     |             | Pulse: File y Start<br>Printing |
|                            |                            |                                              |          |             |                     |             |                                 |
| Printer queue control func | tion                       |                                              |          |             | 0 jobs in queue     | 20:30:55 // |                                 |
|                            | Printer (                  | Queue Control                                |          | ×           |                     |             |                                 |
|                            | Printer q                  | ueue names:                                  |          | Pause Queue |                     |             |                                 |
|                            | i055<br>i156<br>i28<br>i95 | - Online<br>- Online<br>- Online<br>- Online |          | Start Queue | Pulse:<br>Start All |             |                                 |
|                            |                            |                                              |          | Start All   |                     |             |                                 |
|                            | ,                          |                                              |          |             |                     |             |                                 |
|                            |                            |                                              |          | Help        |                     |             |                                 |
|                            |                            |                                              |          | Close       |                     |             |                                 |

#### **3.2. Revisar nombre y su configuración.**

| Online - Mocha LPD      File Edit View Settings Help                                                                                 |                      |            |           |         | _ 🗆 ×              | Vamos a realizar la    |
|----------------------------------------------------------------------------------------------------|----------------------|------------|-----------|---------|--------------------|------------------------|
| File         Lat.         Settings         Help           File         Printer Queue Setup         Image: Setup         Image: Setup |                      |            |           |         |                    | comprobación de cómo   |
| Files and Directories                                                                                                    |                      |            |           |         |                    | está la impresora:     |
| Document C License                                                                                                    | Progress             | Started at | Size      | e       | Copies             |                        |
| Log traffic<br>EBCDIC Translation                                                                                                    | Printer Queue Confi  | guration   |           | ×       |                    | Pulse: Setting y       |
|                                                                                                    |                      |            |           |         |                    | Printer Queue Se-      |
|                                                                                                    | Printer queue names: |            | New Que   | ue      |                    | tup.                   |
|                                                                                                    | 1156                 |            | D         |         |                    | Y posteriormente pón-  |
|                                                                                                    | i055                 |            | nemove qu | ueue    |                    | gase encima de la      |
|                                                                                                    | i28                  |            | Satur     | - 1     |                    | impresora a analizar y |
| Work with Printer Queues                                                                                                    | i95                  |            |           | ·       | e 20:36:01 //      | pulse Setup            |
|                                                                                                    |                      |            | Test Pac  | je      |                    |                        |
|                                                                                                    |                      |            |           |         |                    |                        |
|                                                                                                    |                      |            | Help      |         | Pruebe a l         | nacer antes un         |
|                                                                                                    |                      |            |           |         | Test Des           | _                      |
|                                                                                                    |                      |            | OK        |         | Test Page          | е.                     |
|                                                                                                    |                      |            |           |         | Si no le in        | norime la nágina de    |
| Define printer                                                                                                    |                      |            | ×         |         | prueba ya          | hay un problema, y si  |
| List of possible printers:                                                                                                    | Font name:           |            |           |         | se la impr         | ime revise igualmente  |
| OKI 84250(PCL)                                                                                                    | Courier New          | Font na    | me/size   |         | los parám          | etros siguientes       |
| Landscape orientation                                                                                                    |                      |            |           |         |                    |                        |
| Send data directly to the printer (raw mode)                                                                                         |                      |            |           |         |                    |                        |
| Use translation table. (Select Translation butto                                                                                     | n to Configure)      |            |           |         |                    |                        |
| 🔲 SCS and EBCDIC translation (Print data from a                                                                                      | n AS/400 host)       |            |           |         |                    |                        |
| Raster lines:                                                                                                    |                      |            |           |         | or principal       | quala con que no coté  |
| Page Length: 6800 Left                                                                                                    | : Margin: 100        |            |           | habilit | tado el <b>rav</b> | <i>i</i> mode          |
| Top Margin 70 Pott                                                                                                    | tom Margin:          |            |           |         |                    |                        |
|                                                                                                    |                      | Iran       | islation  | DEBE    | ESTAR HAI          | BILITADO SIEMPRE, SI   |
| Program calculates lines/page value                                                                                                  |                      |            |           | LA IM   | PRESORA N          | NO FUNCIONA CUANDO     |
| Lines/Page: 93                                                                                                    |                      |            | ancel     | NO ES   | STA HABILI         |                        |
|                                                                                                    |                      |            |           | PORI    |                    | NO CUMPLE LOS RE-      |
| Banner configuration                                                                                                    |                      |            | Help      | OUISI   | TOS EXUII          | DOS PARA LOS SISTE-    |
| Always start a job with a banner page                                                                                                |                      |            |           | MAS     | CLASS ONE          |                        |
|                                                                                                    | Browse               |            | ОК        |         |                    |                        |
|                                                                                                    |                      | ·          |           |         |                    |                        |

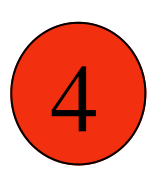

3

#### **Comprobar que existe "comunicación" entre el servidor,** la dirección IP de la Impresora y como está el puerto 515

| lpd:7/ | /172.16.0.6 | /etc/cups/printers.conf<br>66/P1                          |   | Pulsando encima de la dirección correspondiente a<br>este equipo, en la pantalla de Opción System. Control<br>de Procesos (ver página 1). en la pantalla inferior<br>derecha, buscar la dirección de nuestro equipo.                                                                          |
|--------|-------------|-----------------------------------------------------------|---|----------------------------------------------------------------------------------------------------|
|        | 8           | 172.16.0.66<br>PORT STATE SERVICE<br>515/tcp open printer | × | Si no nos dá que el puerto<br><b>515/tcp es open printer</b> ,<br>significa que para el servidor NO ESTÁ CONECTADO<br>O ABIERTO ESTE PUERTO EN EL PUESTO CLIENTE,<br>llamar a sus informáticos para que revisen porque en<br>su equipo no está abierto el puerto 515 para las im-<br>presoras |
|        |             | Aceptar                                                   |   |                                                                                                    |

#### Que se haya variado la dirección IP de su equipo

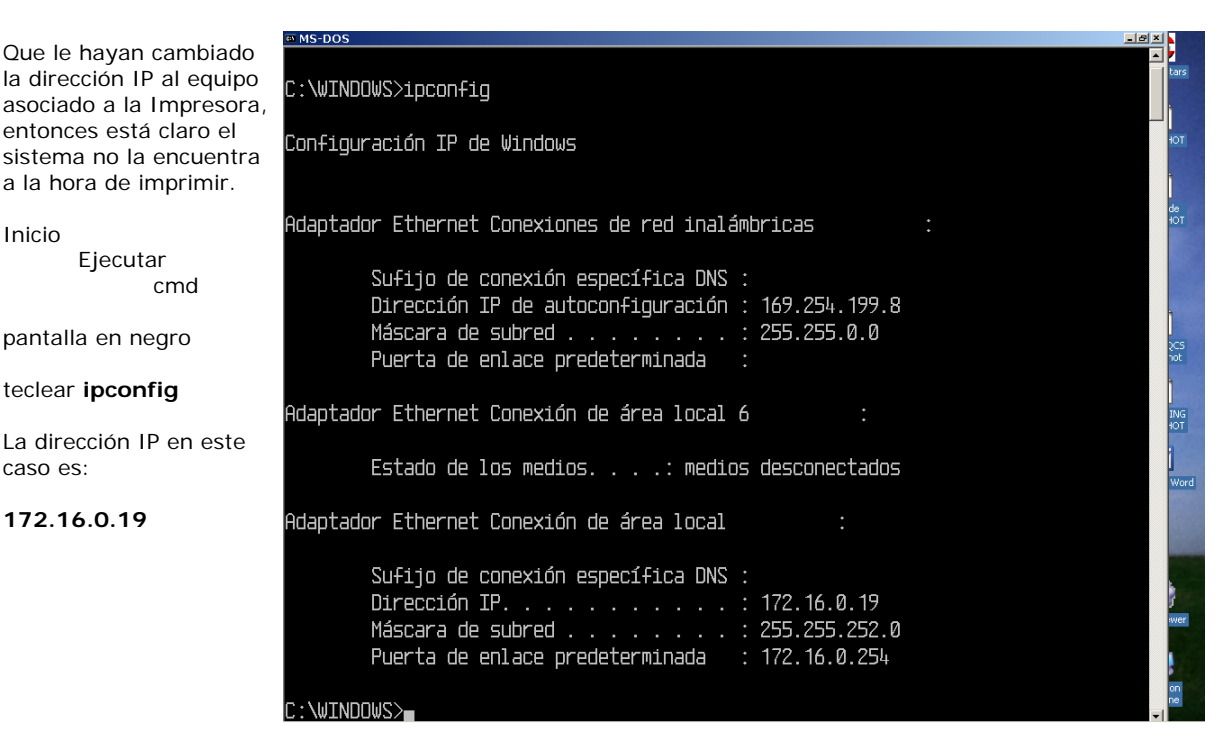

Para expertos. Panel de Control Conexiones de Red Conexión de Area Local (boton derecho Propiedades) Protocolo TPC/IP Aquí vemos que está habilitada la opción de Usar la siguiente IP, muchas veces al instalar otras cosas por parte de "informáticos" que desconocen que se está trabajando con una arquitectura TCP/IP, suelen poner obtener una dirección IP automáticamente, entonces no funcionarán las impresoras.

| 🕹 Propiedades de Conexión de área local 🔹 🕄                                                                                                    | Propiedades de Protocolo Internet (TCP/IP)                                                                                                    |
|----------------------------------------------------------------------------------------------------|----------------------------------------------------------------------------------------------------|
| General Autenticación Opciones avanzadas                                                                                                    | General                                                                                                    |
| Conectar usando:                                                                                                    | Puede hacer que la configuración IP se asigne automáticamente si su<br>red es compatible con este recurso. De lo contrario, necesita consultar<br>con el administrador de la red cuál es la configuración IP apropiada.            |
| Esta conexión utiliza los siguientes elementos:                                                                                                    | O Obtener una dirección IP automáticamente                                                                                                    |
| Programador de paquetes QoS                                                                                                    | Usar la siguiente dirección IP:                                                                                                    |
| AEGIS Protocol (IEEE 802.1x) v2.2.1.0                                                                                                    | Dirección IP: 172 . 16 . 0 . 19                                                                                                    |
| Protocolo Internet (TCP/IP)                                                                                                    | Máscara de subred: 255 . 255 . 252 . 0                                                                                                    |
|                                                                                                    | Puerta de enlace predeterminada: 172 . 16 . 0 . 254                                                                                                    |
| Instalar         Descripción           Protocolo TCP/IP. El protocolo de red de área extensa<br>predetermisado que permite a comunicación entre varias<br>redes conectadas entre sí.           Image: Magetar i cono en el área de notificación al conectarse<br>Imagetar i cono en el área de notificación al conectarse<br>Imagetar i cono en el área de notificación al conectoridad limitada<br>o nula | Obtener la dirección del servidor DNS automáticamente     Usar las siguientes direcciones de servidor DNS:     Servidor DNS preferido: 172 . 16 . 0 . 254     Servidor DNS alternativo: 194 . 173 . 1 . 101     Dpciones avanzadas |
| Aceptar Cancelar                                                                                                    | Aceptar Cancelar                                                                                                    |

#### 5.1. Ver las Impresoras dadas de alta en el Servidor

| percenters Finders / Graphics Heramientes / Tools Tecks de Pundén / Function Krys   System   Avida / Help OO1 - HOTEL CLASS ONE - SSSL  Definability Parciale de Estado Definability Parciale de Estado Defination Parciale de Estado Defination Parciale de Estado Defination Parciale de Parciale de Estado Defination Parciale de Parciale de Parciale de Parciale de Parciale de Parciale de Parciale de Parciale de Parciale de Parciale de Parcia | 🖁 Release: 05.11 Modul                                                             | los: 1.1.1.1.1.1 Clave: (2) Operador: XST                       | Turno: 1 Impr                                                                                           | esora: 5 Moneda: Idioma: 1 💻                   |                 |
|----------------------------------------------------------------------------------------------------|------------------------------------------------------------------------------------|-----------------------------------------------------------------|----------------------------------------------------------------------------------------------------|------------------------------------------------|-----------------|
| Image: Construction of the stands       Image: Construction of the stands         Image: Construction of the stands       Image: Construction of the stands         Image: Construction of the                                                                                                    | Operaciones / Functions Graficas / G                                               | Graphics Herramientas / Tools Teclas de Función / Function Keys | System Ayuda / Help                                                                                     |                                                |                 |
| Image: State of the state of the state                                | 04-01-2010                                                                         | 001 - HOTEL CLASS ONE - SSSL                                    | Habilitar Pantalla de Estad<br>Deshabiltar Pantalla de Es<br>Control de Procesos<br>Sistema Operaciones | ao (F6) (F2) (F8) (F9) (F10) (F1) (F1<br>stado |                 |
| 1       RESERVAS y PLANNINGS       A       FICHEROS MAESTROS         2       COMPLEMENTOS y SERVICIOS       B       PROCESOS DE OFICINA (BACKOFFICE)         3       FACTURACION y COBROS       C       REVENUE MANAGEMENT         4       CIERRE DIARIO       D       ENLACE CONTABLE         5       FUNCIONES de HOUSEKEEPING       E       INFORMES E.I.S.         6       CENTRALITA y Otros INTERFACES       F       AVERIAS / MANTENIMIENTO         7       MODULO de C.R.M.       G       RECURSOS HUMANOS                                                                                                    |                                                                                    |                                                                 | LO. MENU PRIM                                                                                           | Class One                                      |                 |
| .       .       .       .       .       .       .       .       .       .       .       .       .       .       .       .       .       .       .       .       .       .       .       .       .       .       .       .       .       .       .       .       .       .       .       .       .       .       .       .       .       .       .       .       .       .       .       .       .       .       .       .       .       .       .       .       .       .       .       .       .       .       .       .       .       .       .       .       .       .       .       .       .       .       .       .       .       .       .       .       .       .       .       .       .       .       .       .       .       .       .       .       .       .       .       .       .       .       .       .       .       .       .       .       .       .       .       .       .       .       .       .       .       .       .       .       .       .       .                                                                                                          | *                                                                                  | 1 RESERVAS y PLANNINGS                                          | A                                                                                                    | FICHEROS MAESTROS                              |                 |
| .       .       .       .       .       .       .       .       .       .       .       .       .       .       .       .       .       .       .       .       .       .       .       .       .       .       .       .       .       .       .       .       .       .       .       .       .       .       .       .       .       .       .       .       .       .       .       .       .       .       .       .       .       .       .       .       .       .       .       .       .       .       .       .       .       .       .       .       .       .       .       .       .       .       .       .       .       .       .       .       .       .       .       .       .       .       .       .       .       .       .       .       .       .       .       .       .       .       .       .       .       .       .       .       .       .       .       .       .       .       .       .       .       .       .       .       .       .       .                                                                                                          |                                                                                    | 2 COMPLEMENTOS y SERVICIOS                                      | В                                                                                                    | PROCESOS DE OFICINA (BACKOFFICE)               |                 |
| .     .     .     .     .     D     ENLACE CONTABLE       .     .     .     .     .     .     .     .       .     .     .     .     .     .     .     .       .     .     .     .     .     .     .       .     .     .     .     .     .       .     .     .     .     .     .       .     .     .     .     .     .       .     .     .     .     .     .       .     .     .     .     .     .       .     .     .     .     .     .       .     .     .     .     .     .       .     .     .     .     .     .       .     .     .     .     .     .       .     .     .     .     .     .       .     .     .     .     .     .       .     .     .     .     .     .       .     .     .     .     .     .       .     .     .     .     .     .       .     .     . <th></th> <th>3 FACTURACION y COBROS</th> <th>С</th> <th>REVENUE MANAGEMENT</th>                                                                                                    |                                                                                    | 3 FACTURACION y COBROS                                          | С                                                                                                    | REVENUE MANAGEMENT                             |                 |
| .     .     .     .     .     .     .     .     .     .     .     .     .     .     .     .     .     .     .     .     .     .     .     .     .     .     .     .     .     .     .     .     .     .     .     .     .     .     .     .     .     .     .     .     .     .     .     .     .     .     .     .     .     .     .     .     .     .     .     .     .     .     .     .     .     .     .     .     .     .     .     .     .     .     .     .     .     .     .     .     .     .     .     .     .     .     .     .     .     .     .     .     .     .     .     .     .     .     .     .     .     .     .     .     .     .     .     .     .     .     .     .     .     .     .     .     .     .     .     .     .     .     .     .     .     .     .     .     .     .     .     .     .     .     .     . <th></th> <th>4 CIERRE DIARIO</th> <th>D</th> <th>ENLACE CONTABLE</th>                                                                                                    |                                                                                    | 4 CIERRE DIARIO                                                 | D                                                                                                    | ENLACE CONTABLE                                |                 |
| .     .     .     .     .     .     .     .     .     .     .     .     .     .     .     .     .     .     .     .     .     .     .     .     .     .     .     .     .     .     .     .     .     .     .     .     .     .     .     .     .     .     .     .     .     .     .     .     .     .     .     .     .     .     .     .     .     .     .     .     .     .     .     .     .     .     .     .     .     .     .     .     .     .     .     .     .     .     .     .     .     .     .     .     .     .     .     .     .     .     .     .     .     .     .     .     .     .     .     .     .     .     .     .     .     .     .     .     .     .     .     .     .     .     .     .     .     .     .     .     .     .     .     .     .     .     .     .     .     .     . <th .<="" t<="" th=""><th></th><th>5 FUNCIONES de HOUSEKEEPING</th><th>E</th><th>INFORMES E.I.S.</th></th>                                                                                                    | <th></th> <th>5 FUNCIONES de HOUSEKEEPING</th> <th>E</th> <th>INFORMES E.I.S.</th> |                                                                 | 5 FUNCIONES de HOUSEKEEPING                                                                             | E                                              | INFORMES E.I.S. |
| 7         MODULO de C.R.M.         G         RECURSOS HUMANOS           8         MODULO de TIME SHABING         H         INCORPORACION DESDE EL C.D.B.                                                                                                    |                                                                                    | 6 CENTRALITA y Otros INTERFACES                                 | F                                                                                                    | AVERIAS / MANTENIMIENTO                        |                 |
| 8 MODULO de TIME SHABING H INCORPORACION DESDE EL C.D.B.                                                                                                    |                                                                                    | 7 MODULO de C.R.M.                                              | G                                                                                                    | RECURSOS HUMANOS                               |                 |
|                                                                                                    |                                                                                    | 8 MODULO de TIME SHARING                                        | Н                                                                                                    | INCORPORACION DESDE EL C.D.B.                  |                 |

5

Para saber cueles son las impresoras que están dadas de alta en el servidor y las direcciones IP a las que están asignadas.

Opción System. Control de Procesos, desde el Menú principal

En este caso solamente poseemos una impresora que está asignada a la dirección:

#### 172.16.0.66

y cuyo nombre es:

Ρ1

| by/dSian/by/dSian/by/dSian/bx/dSian/bx/d | 🚺 Ide | ntificaci                                     | on de Pr       | oceso | 15    |                      |              |                |            |                |                              |
|----------------------------------------------------------------------------------------------------|-------|-----------------------------------------------|----------------|-------|-------|----------------------|--------------|----------------|------------|----------------|------------------------------|
| UID       PED       PSTME       TTY       CMO         roct       2634       2633       17.52       ?       runcobol hotDBlan cob A W23A1015tb/ST HP000S         who       roct       roct       ptr/U       (invex/dastone.ed)         File       Open (kill - cick)       Pinter is on device       queuing is       printing is       ennies       deamon         2834       Signal       Pinter is on device       queuing is       printing is       deamon       ptr/U       (invex/dastone.ed)         2834       Vid       Pinter is on device       queuing is       printing is       deamon       ptr/U       (invex/dastone.ed)         2834       Vid       Pinter is on device       queuing is       printing is       deamon       ptr/U       (invex/dastone.ed)         2834       Vid       Pinter is on device       queuing is       printing is       deamon       ptr/U       (invex/dastone.ed)         2834       Vid       Vid       Invex/dastone.ed)       Vid       (invex/dastone.ed)       Vid         2834       Vid       Vid       Vid       (invex/dastone.ed)       Vid       Vid         2834       Vid       Vid       Vid       Vid       Vid       Vid       Vid </td <td></td> <td colspan="9">tov05ian/tov03ian/toc01110/taccm110 - StarPDS</td> <td></td>                                                                                                    |       | tov05ian/tov03ian/toc01110/taccm110 - StarPDS |                |       |       |                      |              |                |            |                |                              |
| root       2834       2833       17:52       ?       nuncobol holdMan cob A W29A1015#KSTHP000S         white       inot       ptr/0        (www.classone.et)         Pie Open (kill - clock)       Name       ptriver is indexice queuing is printing is entries:       deamon         Pilo       Pilo       Pilo       Pilo       Pilo       indexice queuing is printing is deamon         Pilo       Pilo       Pilo       Pilo       Pilo       indexice queuing is printing is deamon         Pilo       Pilo       Pilo       Pilo       Pilo       Qilo / goed -1       enabled       no entries       deamon       get/deamon       get/de                                                                                                    | UID   | PID                                           | PPID           | STI   | ME TT | Y                    |              | CM             | D          |                |                              |
| File Open (kit - cick)       Name printer is on device queuing is printing is entries deemon present         File Open (kit - cick)       Name printer is on device queuing is printing is entries deemon present         2534       Pit:       Tool speed-1 enabled in on entries         2534       Pit:       Tool speed-1 enabled in on entries         2634       Pit:       Tool speed-1 enabled in on entries         2634       Pit:       Tool speed-1 enabled in on entries                                                                                                    | root  | 2634                                          | 2633           | 17:52 | 2 ?   | runcobol hot04lar    | n.cob A W29A | 1015#×ST#P0    | 000S       |                |                              |
| Friend Science (states - status)         File Open (bit - cick)       Name       Printer is on device       queuing is       entries       deemon         PID       File       PI:       Tod' speed -1       enabled       no entries       deemon present         26:34       PI:       Tod' speed -1       enabled       no entries       deemon present                                                                                                    |       |                                               |                |       |       |                      |              |                |            |                | who                          |
| File Open (kil - cick),         Name         printer is on device         queuing is         printing is         centries         deamon           PIO         File         PI:         'tpd' speed -1         enabled         no entries         deamon present           2634         PI:         'tpd' speed -1         enabled         no entries         deamon present                                                                                                    |       |                                               |                |       |       |                      |              |                |            |                | root pts/0 (www.classone.es) |
| File Open (kil - cick)       Name       printer is on device       queuing is       printing is       entries       deamon         2834       P1:       'lpd' speed -1       enabled       no entries       deamon present                                                                                                    |       |                                               |                |       |       |                      |              |                |            |                |                              |
| Pite Open (bit - cick)       Name       Initial on device       Queuing is       penting is       entries       deamon         PID       File       Pite       Pite                                                                                                    |       |                                               |                |       |       |                      |              |                |            |                |                              |
| Territor 5 data (restate "Cask)         PI0       Fie       deamon         P10       Fie       deamon         2534       P1:       "pd" speed -1       enabled       no entries       deamon present         2534       Image: speed speed sp                                                                                                    |       |                                               |                |       |       |                      |              |                |            |                |                              |
| File Open (al. clck)         Name         printer is on device         queung is         printing is         centries         deamon           PID         File         P1:         'lpd' speed 1         enabled         no entires         deamon present           28:34            ////////////////////////////////////                                                                                                    |       |                                               |                |       |       |                      | r initer     | orains feuanie | - Gildkj   |                |                              |
| PIO     Frie     PI     (pd gped -1)     (pd added)     (pd embed)     (pd embe                                                                                                    |       | File Open                                     | (kill · click) | _     | Name  | printer is on device | queuing is   | printing is    | entries    | deamon         |                              |
| /etc/cups/printer.conf<br>bd://17216.066/P1                                                                                                    | PID   | _                                             | File           |       | PI:   | ipa speed · I        | enabled      | enabled        | no entries | daemon present |                              |
| /eb/cupu/printers.con/           bd://172.16.0.66/P1                                                                                                    | 2634  |                                               |                | _     |       |                      |              |                |            |                |                              |
| /etc/cups/pinten.com/<br>[pd://17216.066/P1                                                                                                    |       |                                               |                |       |       |                      |              |                |            |                |                              |
| /etc/cuput/printers.com/<br>bd://17216.066/P1                                                                                                    |       |                                               |                |       |       |                      |              |                |            |                |                              |
| /etc/cuput/printers.com/<br>brd://172.16.0.66/P1                                                                                                    |       |                                               |                |       |       |                      |              |                |            |                |                              |
| /etc/cups/pinten.cont<br>[pd://17216.0.66/P1                                                                                                    |       |                                               |                |       |       |                      |              |                |            |                |                              |
| /etc/cups/printers.com/<br>pd://17216.0.66/P1                                                                                                    |       |                                               |                |       |       |                      |              |                |            |                |                              |
| /etc/cupc/printers.com/<br>brd://172.16.0.66/P1                                                                                                    |       |                                               |                |       |       |                      |              |                |            |                |                              |
| /etc/cups/printers.com/<br>[bd://17215.066/P1                                                                                                    |       |                                               |                |       |       |                      |              |                |            |                |                              |
| /elc/cupir/printers.com/                                                                                                    |       |                                               |                |       |       |                      |              |                |            |                |                              |
| bd.//17216066/P1                                                                                                    |       |                                               |                |       |       |                      |              |                |            |                | /etc/cups/printers.conf      |
|                                                                                                    |       |                                               |                |       |       |                      |              |                |            |                | lpd://172.16.0.66/P1         |
|                                                                                                    |       |                                               |                |       |       |                      |              |                |            |                |                              |
|                                                                                                    |       |                                               |                |       |       |                      |              |                |            |                |                              |
|                                                                                                    |       |                                               |                |       |       |                      |              |                |            |                |                              |
|                                                                                                    |       |                                               |                |       |       |                      |              |                |            |                |                              |
|                                                                                                    |       |                                               |                |       |       |                      |              |                |            |                |                              |
|                                                                                                    |       |                                               |                |       |       |                      |              |                |            |                |                              |
|                                                                                                    |       |                                               |                |       |       |                      |              |                |            |                |                              |
|                                                                                                    |       |                                               |                |       |       |                      |              |                |            |                |                              |
|                                                                                                    |       |                                               |                |       |       |                      |              |                |            |                |                              |
|                                                                                                    |       |                                               |                |       |       |                      |              |                |            |                |                              |
|                                                                                                    |       |                                               |                |       |       |                      |              |                |            |                |                              |
|                                                                                                    |       |                                               |                |       |       |                      |              |                |            |                |                              |
|                                                                                                    |       |                                               |                |       |       |                      |              |                |            |                |                              |
|                                                                                                    |       |                                               |                |       |       |                      |              |                |            |                |                              |

Comprobar que la dirección IP del equipo a la que está asignada coincida con la que figura en este apartado para la impresora en concreto.

#### Problema resuelto